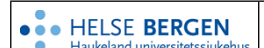

## EK - Del 2 - Søk etter dokument i EK-portal og EK3

| Kategori: Ledelse og styringssystem/Kvalitet og pasientsikkerhet/Dokumentstyring      | Gyldig fra/til:06.07.2024/06.07.2025 |
|---------------------------------------------------------------------------------------|--------------------------------------|
| Organisatorisk plassering: Helse Bergen HF/Fellesdokumenter/Ledelse og styringssystem | Versjon: 1.00                        |
| Godkjenner: Ofte, May Lillian                                                         | Brukerveiledning                     |
| Dok. ansvarlig: May Lillian Ofte / Sentral EK-gruppe                                  | Dok.id: D79443                       |

#### Innhold

| 1 | Søk i EK-portalen               | 1 |
|---|---------------------------------|---|
| 2 | Tips for søk i EK portalen      | 2 |
| 3 | Søk i EK 3 (databasen)          | 2 |
|   | 3.1 Filtrer søket i EK 3        | 2 |
| 4 | Referanser                      | 2 |
| 5 | Endringer siden forrige versjon | 3 |

#### Hensikt

Dokumentet beskriver hvordan søke i EK-portalen og i EK3 og tips i forbindelse med søket.

#### 1 Søk i EK-portalen

- Midt i bildet til EK-portalen finner du søkefeltet (Figur 1) \_
- Søkeresultatet viser hvilket nivå dokumentet ligger på. (Figur 2)
- I venstremargens «Søkefilter» kan du filtrere treffene ved å huke av i listen (Figur 2).

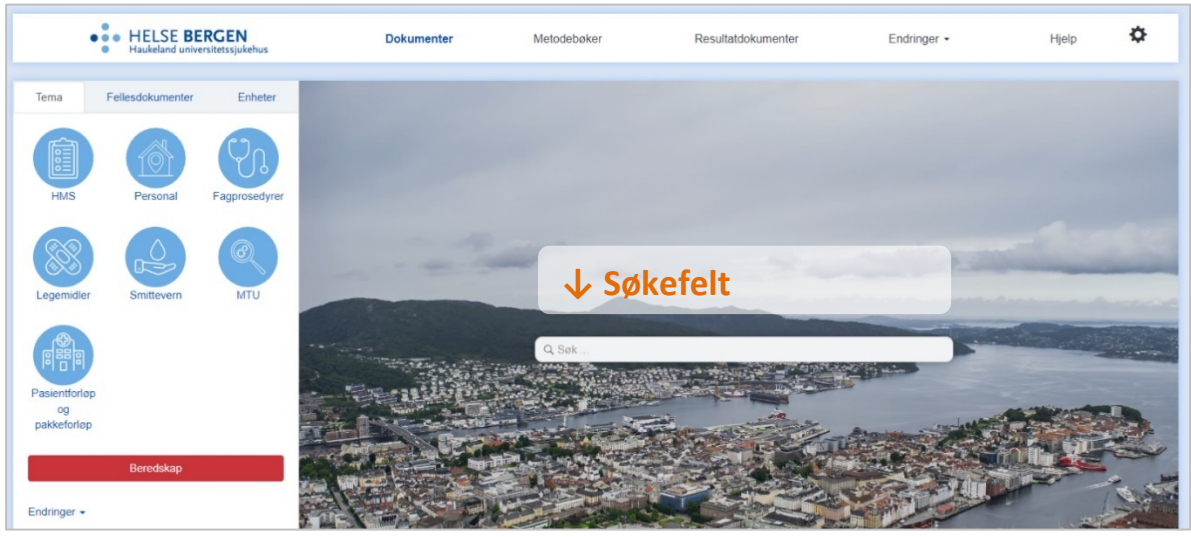

Figur 1. EK portal med fellesdokumenter og søkefelt

| •••• HELSE BERGEN<br>Haukeland universitetssjukehus                                                                                | Dokumenter                                               | Metodebøker                                                                                               | Resultatdokumenter                                                                                                    | Endringer -              | Hjelp                                                         | ٥ |
|----------------------------------------------------------------------------------------------------|----------------------------------------------------------|----------------------------------------------------------------------------------------------------|----------------------------------------------------------------------------------------------------|--------------------------|---------------------------------------------------------------|---|
| Søkefilter                                                                                                    |                                                          |                                                                                                    | ٩                                                                                                    | orbedring                |                                                               |   |
| <ul> <li>Søk kun i tittel</li> <li>Kvalitetssystem Helse Bergen</li> <li>Helse Bergen HF</li> <li>Fellesdokumenter (15)</li> </ul> | Søke<br>Forbed<br>1. Hensik<br>kvalitetsfo<br>resultat i | resultat: 100<br>ringsarbeid og k<br>t I samsvar med Reg<br>orbetring 2020-2024 s<br>pasientbehandling og | 6 treff<br>ompetanse<br>jional plan for pasientryggleik<br>skal Helse Bergen, som ledd<br>j eit godt arbeidsmiljø, byggje | og<br>'å sikre gode<br>k | Nivå 1<br>Fellesdokumenter<br>■ 1.1.2-12<br>↑ Oppdrag, mål og | I |

Figur 2. Søkeresultat i EK portal

### 2 Tips for søk i EK portalen

Vær oppmerksom på at:

- Trefflisten rangeres delvis av dokumentnivå, dvs. at Nivå 1 vanligvis rangeres øverst.
- Trefflisten gir også treff på deler av ord, eks. *fisk* gir treff på dokument med ordet kromatogra*fisk*
- Treff i tittel og søkeord rangeres høyere enn annen tekst.
   Vær derfor nøye med utforming av tittel og husk å skrive inn søkeord i dokumentvindu
- Skrivefeil reduserer treff i søkeresultater
- Dersom det søkes på flere ord reduseres antall treff, fordi dokumentet må inneholde alle ordene for å vises i søket.
- Husk at det er dokument på både bokmål og nynorsk i EK

## 3 Søk i EK 3 (databasen)

- 1. Logg inn i EK3 (databasen) via tannhjulet oppe til høyre (video: Innlogging i EK3)
- 2. Du kommer inn på siden til Kapittelstrukturen
- 3. Trykk på Lister  $\rightarrow$  Styringsdokumenter
- 4. Skriv søkeord i søkefeltet
- 5. FIlter søket om nødvendig

#### 3.1 Filtrer søket i EK 3

For å filtrere et søk, trykk på «Filter» (Figur 3).

Her kan dokumenter søkes frem basert på bl.a. EK-ansvarlig og Godkjenner. Hvis man ønsker en oversikt over hvilke dokumenter en EK ansvarlig eller Godkjenner har i EK kan man søke det frem ved å fylle ut aktuell brukerkode i feltene EK-ansvarlig eller Godkjenner.

Dette er nyttig dersom ansatte er i permisjon, sykemeldt eller har sluttet for å få en oversikt over vedkommende sine dokumenter.

| Styringsd                          | lokum | enter  |  |              |            |                 | + Nytt          | dokument |
|------------------------------------|-------|--------|--|--------------|------------|-----------------|-----------------|----------|
| SYS - Kvalitetssystem Helse Bergen |       | ~      |  | (            | virksomhet | <b>Q</b> Søk    | <b>T</b> Filter |          |
| Ref ∔≟                             | Туре  | Tittel |  | EK-Ansvarlig | Gyldig fr  | a Revider innen | Status          |          |

Figur 3. Søk og filtrering av søk i EK 3

Søket kan filtreres på dokumentstatus, dokumenttype, plassering, EK-ansvarlig, Godkjenner m.m.

#### 4 Referanser

| Interne referanser  |                                                                         |
|---------------------|-------------------------------------------------------------------------|
| <u>1.1.8.2.1-01</u> | EK - Del 1 - Organisering av styrende dokumentasjon                     |
| <u>1.1.8.2.1-03</u> | <u>EK - Del 3 - Opprette dokumenter</u>                                 |
| <u>1.1.8.2.1-18</u> | Opplæringsvideo - Introduksjon til EK3 - Elektronisk Kvalitetshåndbok i |
|                     | Helse Bergen                                                            |
| <u>1.1.8.2.1-21</u> | Opplæringsvideo - Hvordan logge inn i EK3?                              |

Eksterne referanser

# 5 Endringer siden forrige versjon

Nytt dokument basert på informasjon i tidligere EK-veiledninger, miof 5.7.2024